## N NATUZZI

# Nuovo dSales Tutorial

### Come installare

Il link per la pagina di installazione (solo per Safari - iPad): <u>https://new.natuzzi.dsales.it</u>

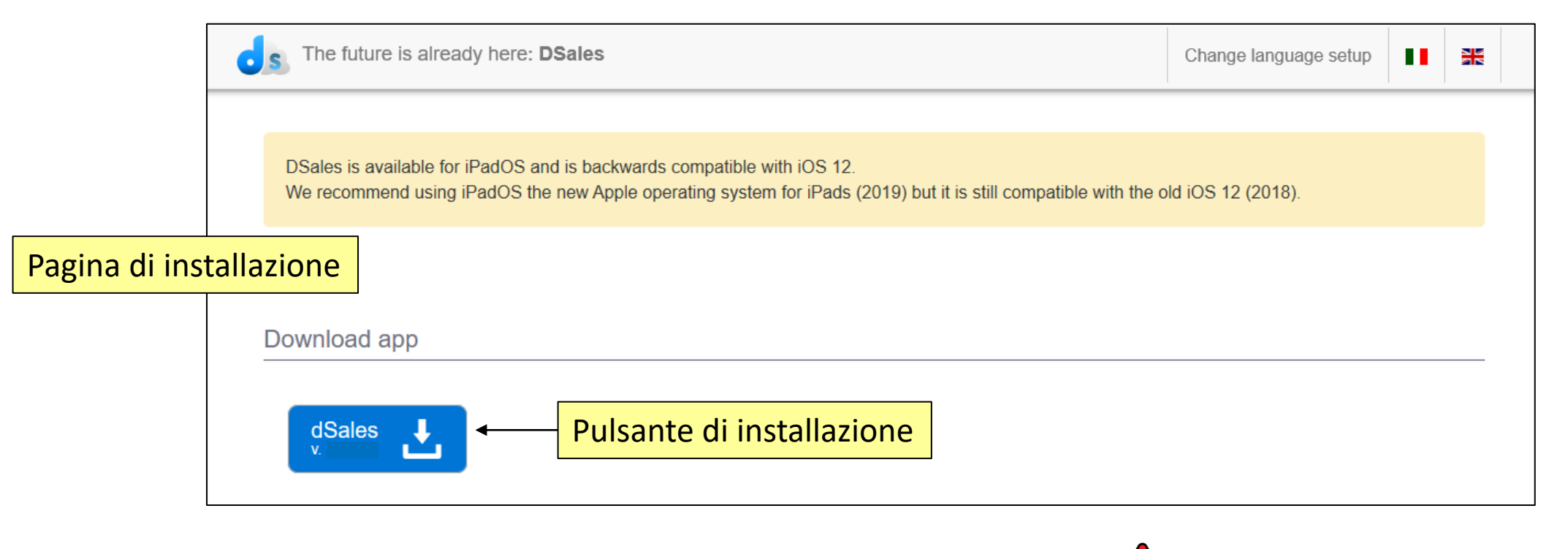

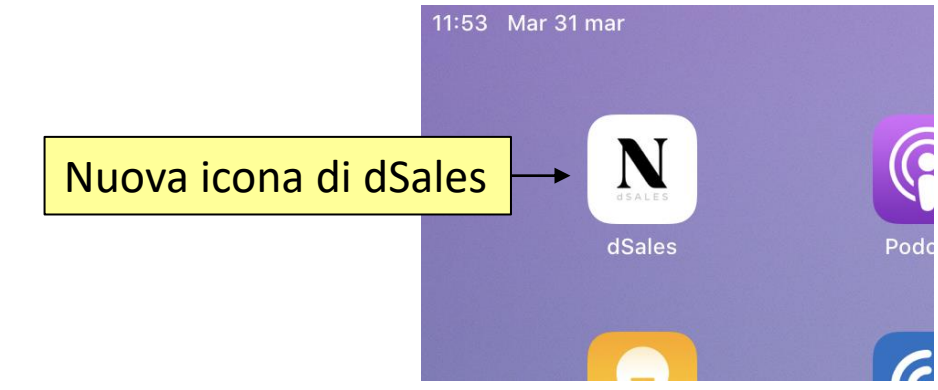

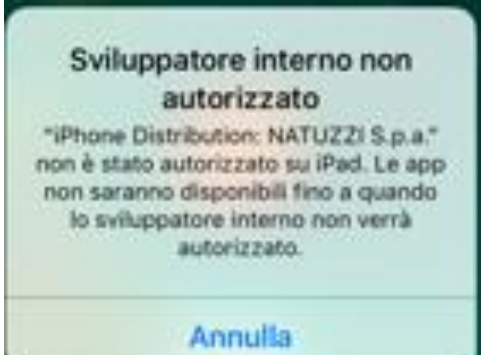

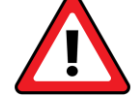

#### IMPORTANTE

Se dopo aver aperto l'applicazione compare questo messaggio, seguite le istruzioni nella pagina di installazione dal **Passo 4** al **Passo 7** 

🤿 33% 🔳 )

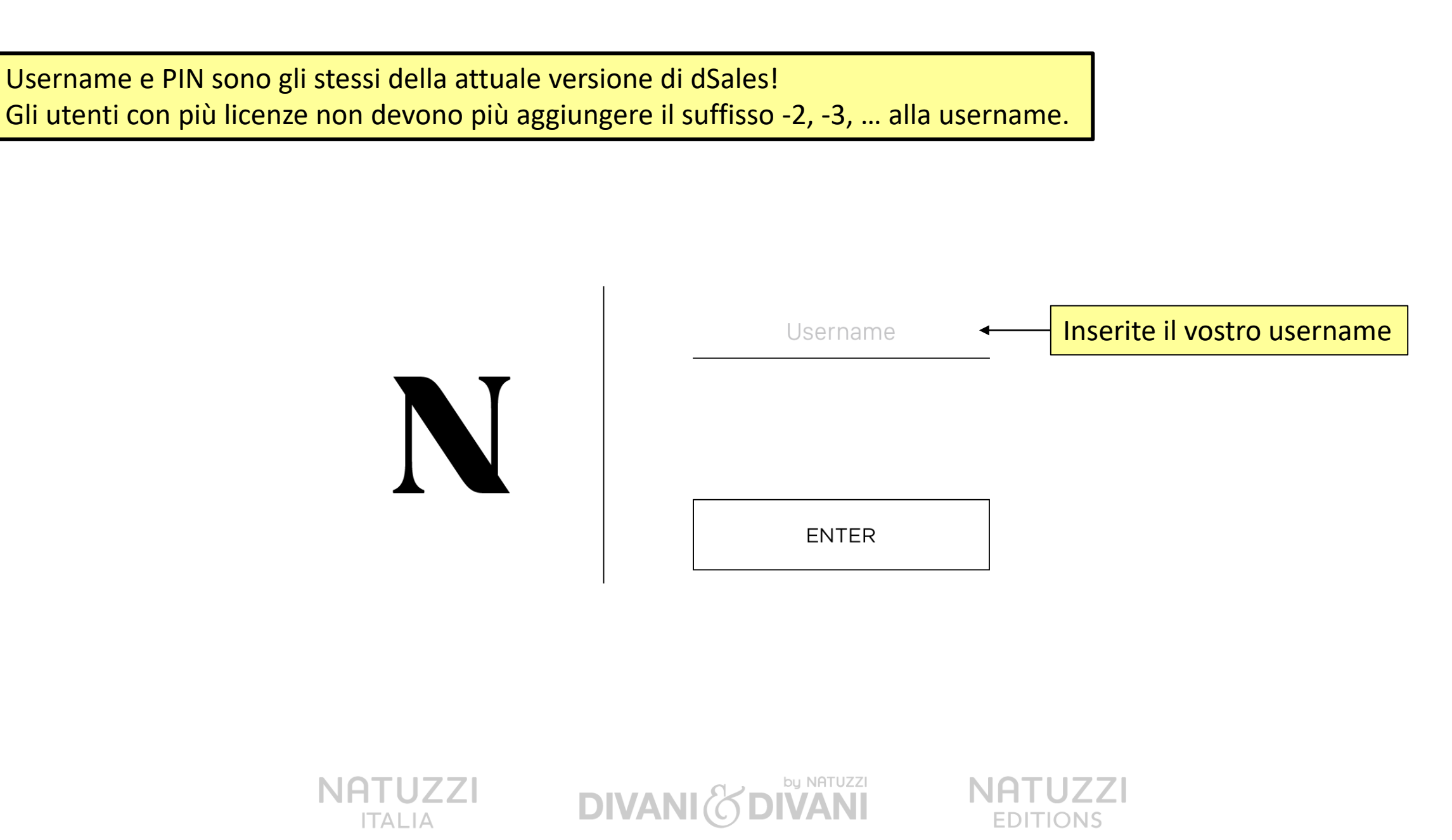

POWERED BY OVERALL.IT

## Il PIN è lo stesso della attuale versione di dSales!

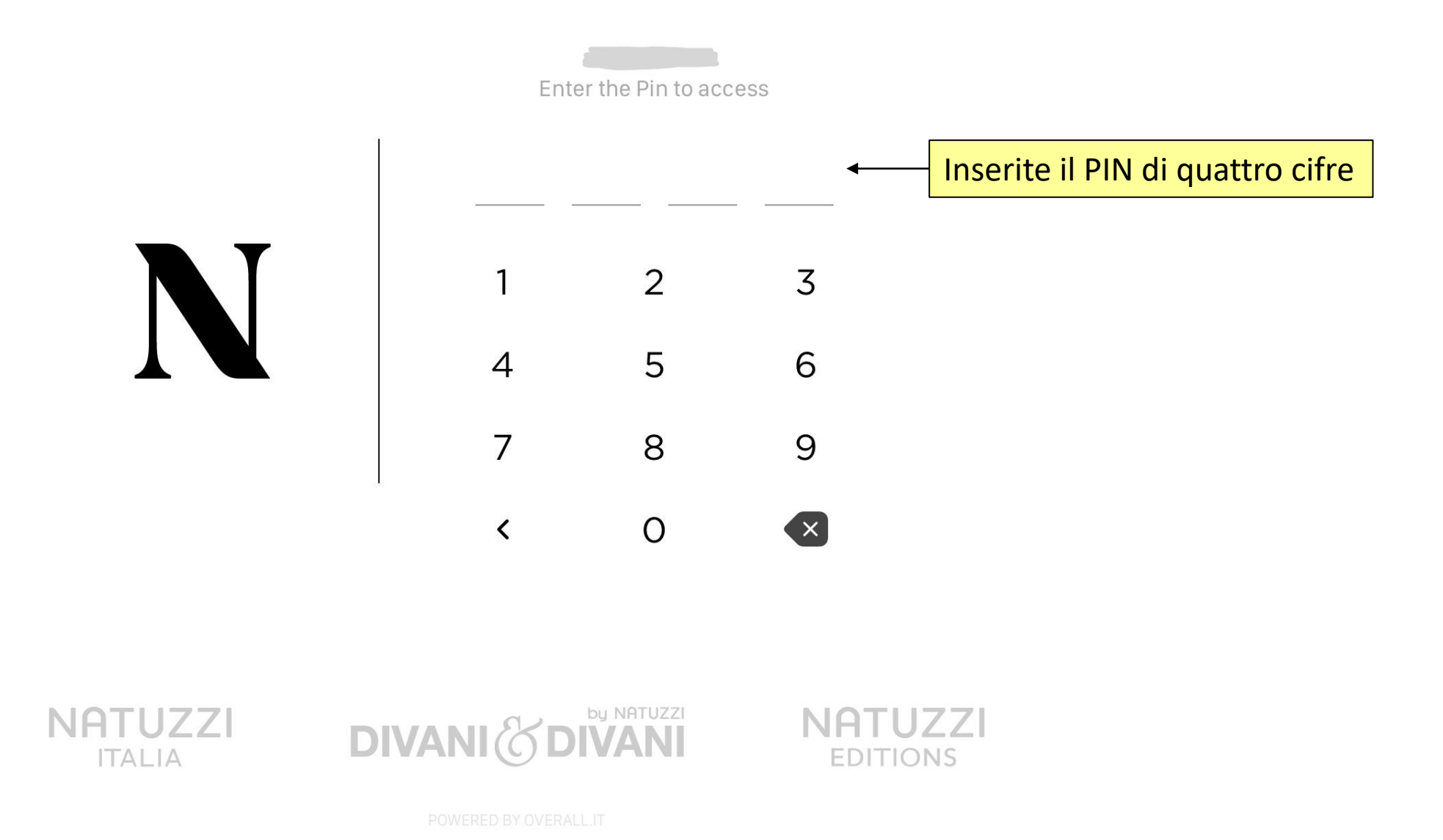

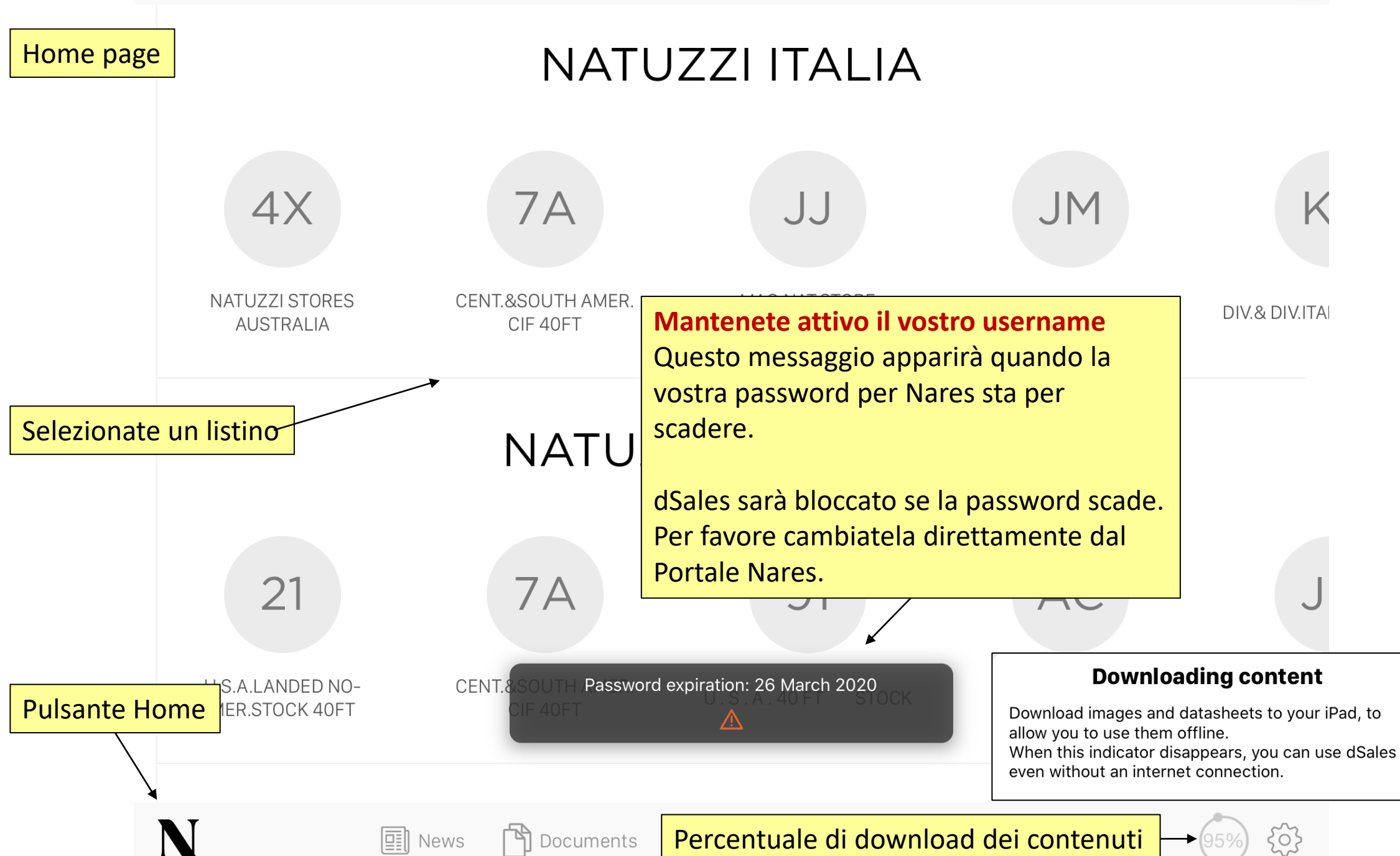

12:17 Mon 30 Mar

**53%**

| 12:18 Mon 30 Mai |
|------------------|
|------------------|

Family Collection All sort∨ ALL ✓ Sofas & armchairs ✓ Beds & mattress ✓ Furnishings Ä Ę A905 Ä E014 R849 ✓ Accessories ACCADEMIA ACQUA MARINA AFFRESCO Filtri Famiglia / Collezione Ä Ä Ä 3153 W018 E020 AMALIA AMBER AMBER  $\nabla$ ~ 0 USD ^ Search UR - USA RETAIL 🔥

🗢 53% 🔳 )

% 🔳 )

+ - =

97%

0 USD^

| 12:18 Mon 30 Mar                                                                   |            |                   |        |                   |                 |         | 중 53% ■             |
|------------------------------------------------------------------------------------|------------|-------------------|--------|-------------------|-----------------|---------|---------------------|
| Family                                                                             | Collection | All               |        |                   |                 |         | sort 🗸              |
| ALL                                                                                |            |                   |        |                   |                 |         |                     |
| ✓ Sofas & armo                                                                     | chairs     |                   |        |                   |                 |         |                     |
| ✓ Beds & mattr                                                                     | ress       |                   | 5      |                   |                 |         |                     |
| ✓ Furnishings                                                                      |            |                   |        |                   | 1º              |         |                     |
| ✓ Accessories                                                                      |            | E014<br>ACCADE    | MIA    | ≅ A909<br>ACQUA M | 5<br>IARINA     | ₩<br>AF | R849<br>FRESCO      |
| Family<br>ALL<br>Sofas & armchair<br>Beds & mattress<br>Furnishings<br>Accessories |            | Advanced Sea      | arch   |                   |                 |         | Results: <b>365</b> |
|                                                                                    |            | from: <b>0 in</b> | Height | to: <b>210 in</b> | Style           |         | All 🗸               |
|                                                                                    |            | from: <b>0 in</b> | Width  | to: <b>480 in</b> | from: <b>10</b> | Price   | to: <b>46000</b>    |
|                                                                                    |            | from: <b>0 in</b> | Depth  | to: <b>400 in</b> | •               |         | •                   |
|                                                                                    |            | •                 |        | •                 |                 |         |                     |
|                                                                                    |            |                   |        | RESET             | APPLY           |         |                     |
|                                                                                    |            |                   |        | $\sim$            |                 |         |                     |

• 7~

UR - USA RETAIL 🔨 Filtro avanzato

| 12:19 | Mon   | 30 | Mar   |
|-------|-------|----|-------|
| 12.13 | WIGHT | 30 | Iviai |

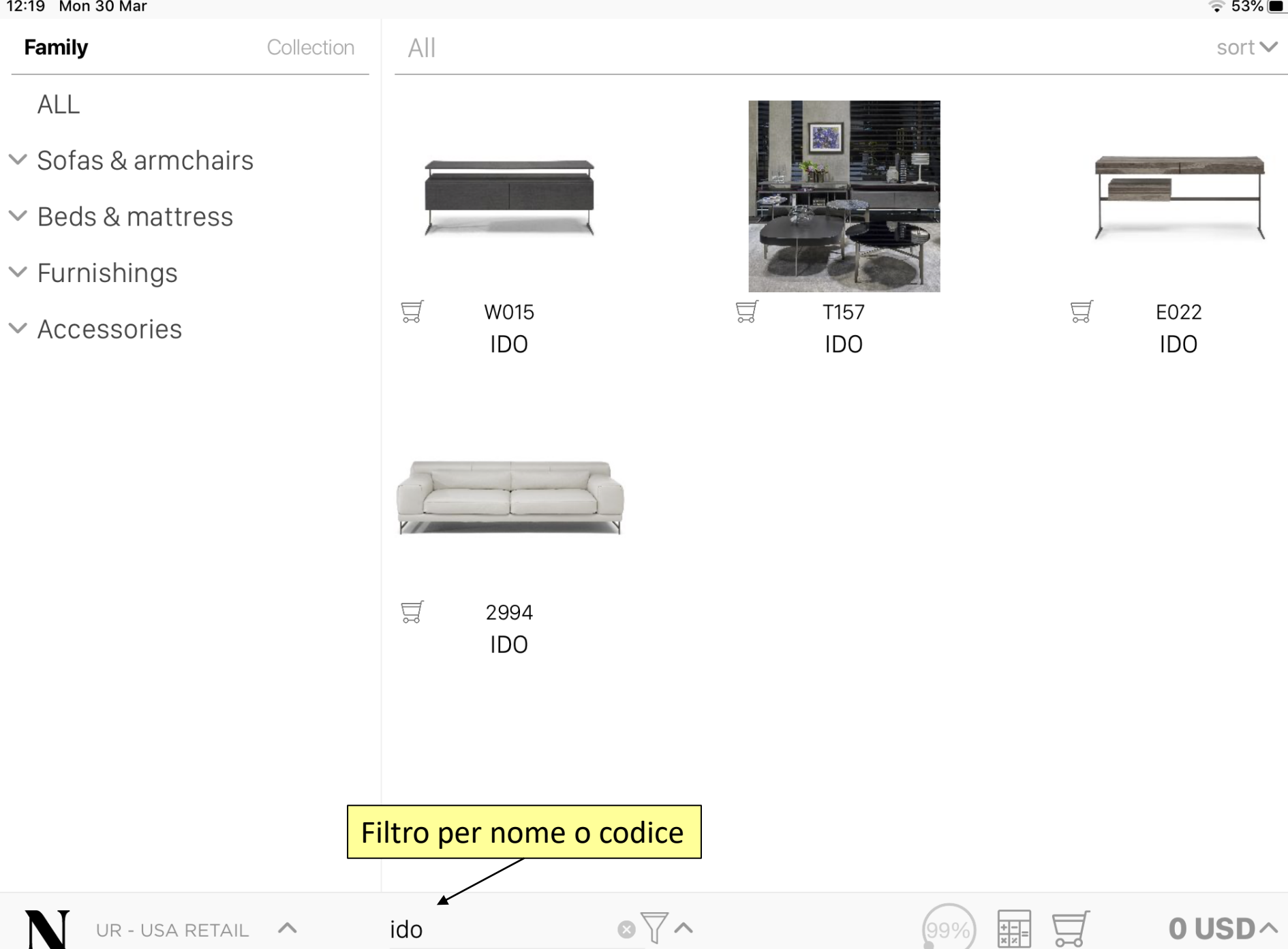

| 13:13 | Mon 30 M | ∕lar |
|-------|----------|------|
|       |          |      |

| 13:13 Mo           | on 30 Mar           |                       |                         | 중 39% ■               |
|--------------------|---------------------|-----------------------|-------------------------|-----------------------|
| Famil              | y Collection        | Sofas & Armchairs > S | Sofa > Love Seats Sofas | sort 🗸                |
| < Sof              | as & armchairs      |                       |                         |                       |
| So                 | ofa                 | New Part              |                         |                       |
|                    | Love seats sofas    |                       |                         |                       |
|                    | Trhee cuscion sofas |                       |                         |                       |
|                    | Two cuscions sofas  | ₩ 3153<br>AMALIA      | ₩ 3044<br>ALGO          | Seleziona un prodotto |
| Î                  |                     |                       |                         |                       |
| Sottocategorie Fan | niglia / Collezione |                       |                         |                       |
|                    |                     |                       |                         |                       |
|                    |                     | ₩ 2570                | □ 3030                  | ₩ 2826                |
|                    |                     | AVANA                 | BALANCE                 | BORGHESE              |
|                    |                     |                       |                         |                       |
|                    |                     |                       |                         |                       |
|                    |                     |                       |                         |                       |
| N                  | UR - USA RETAIL     | Search                |                         | ∎ 🗐 🛛 USD∧            |

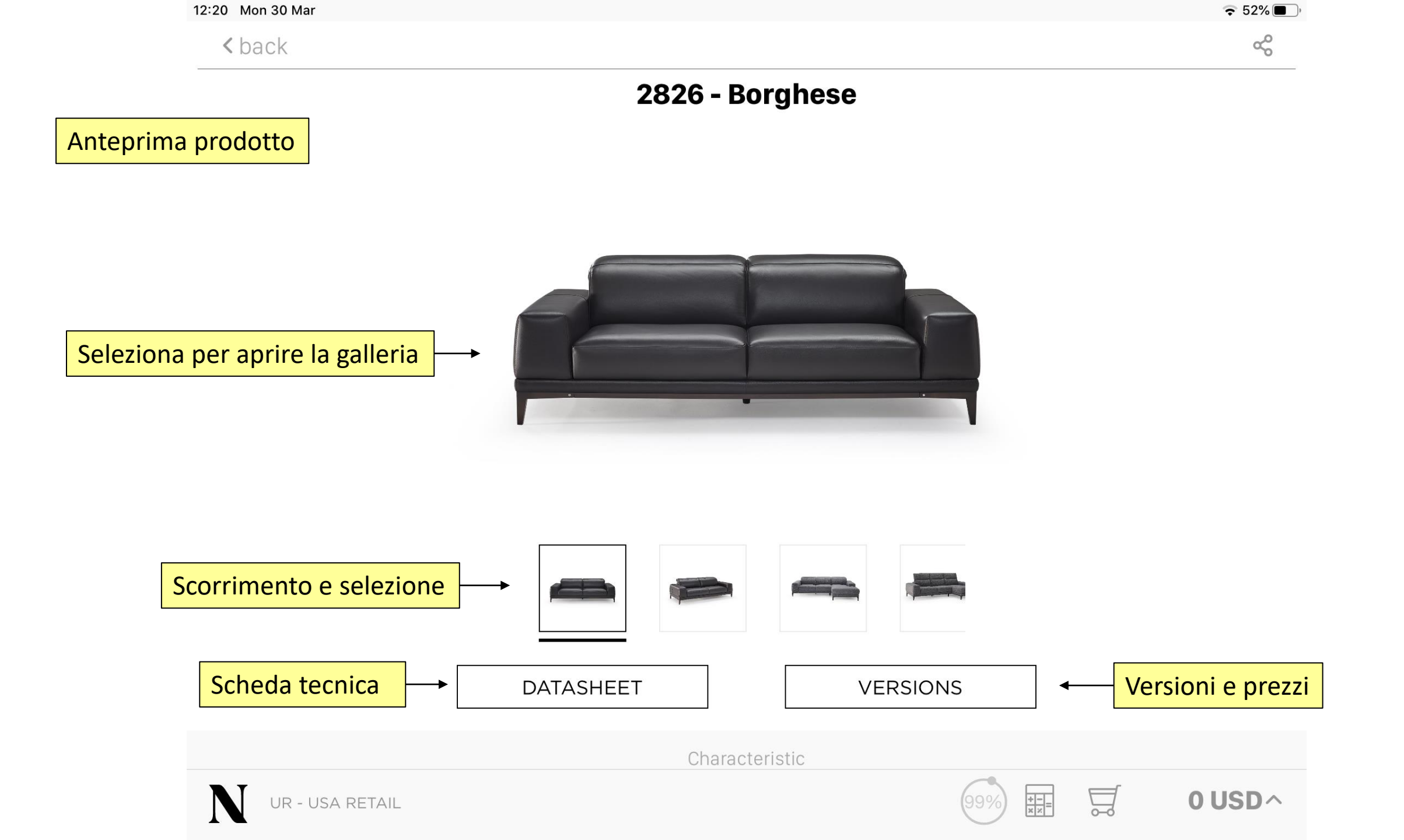

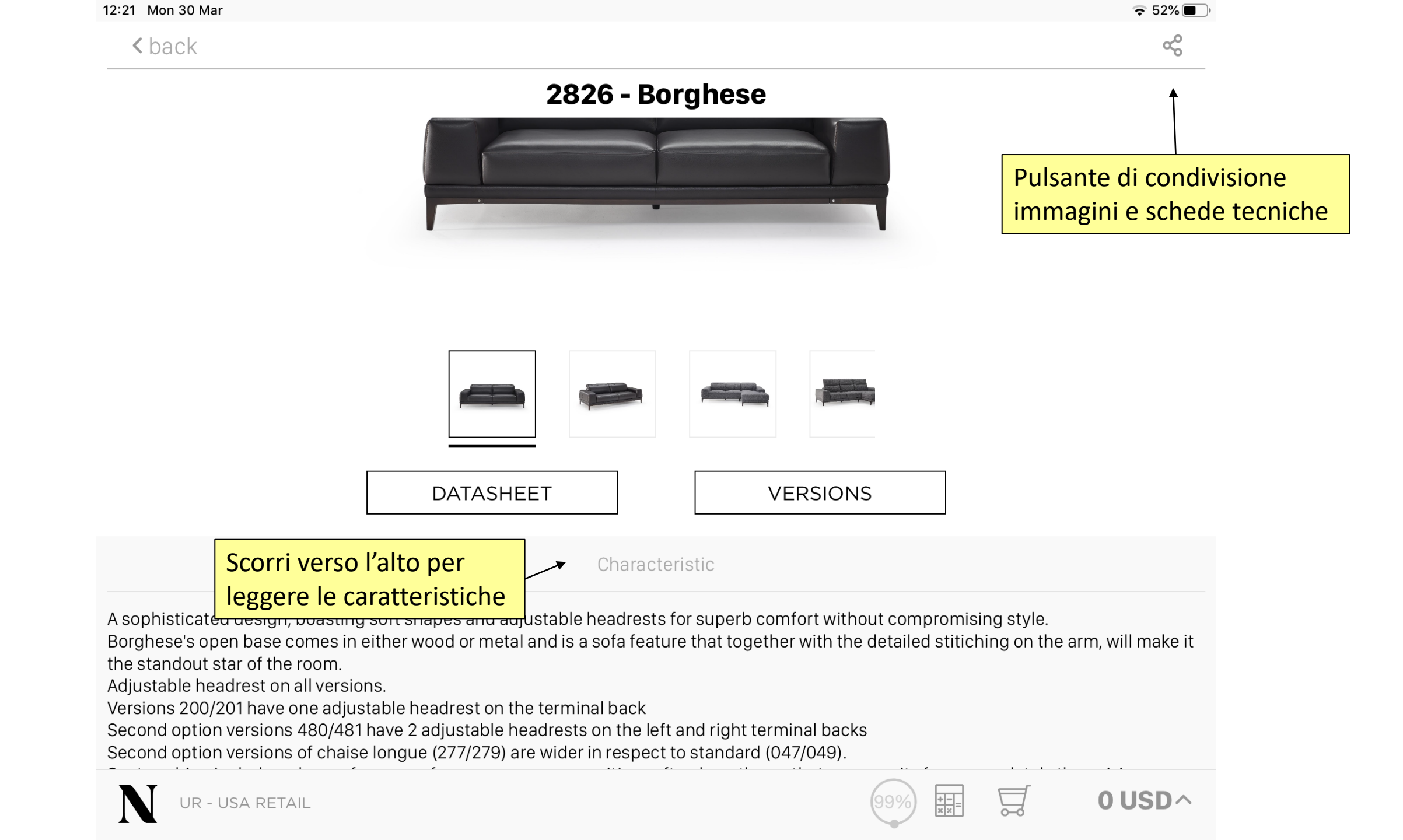

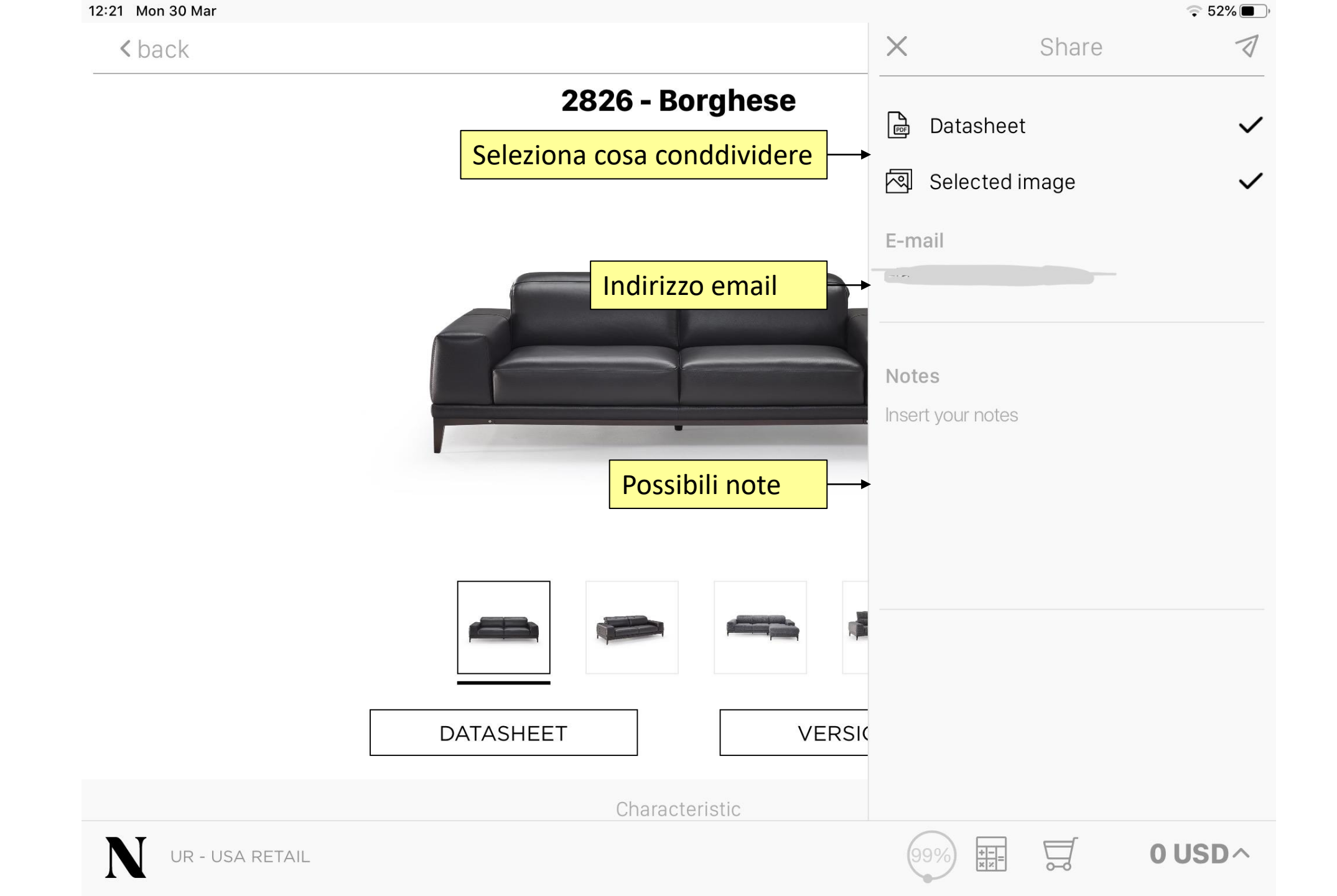

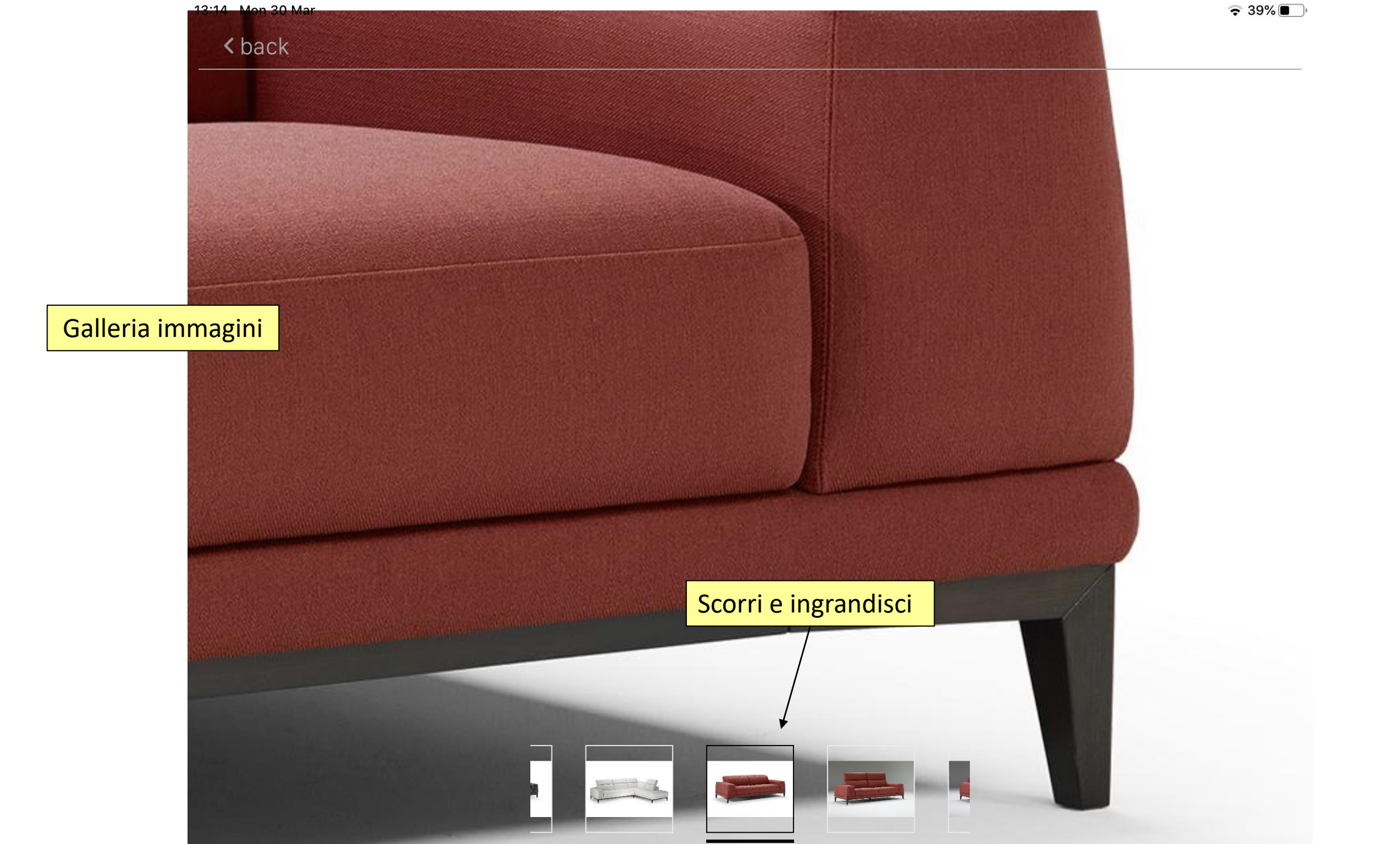

#### 12:22 Mon 30 Mar

중 52% ■

|               | ∨clos                     | е                                                   |                                                         | Noi                | No items selected 277 Chaise longue with le |                    |                    |                   |    |      | left armrest SECOND OPTION |             |     |  |
|---------------|---------------------------|-----------------------------------------------------|---------------------------------------------------------|--------------------|---------------------------------------------|--------------------|--------------------|-------------------|----|------|----------------------------|-------------|-----|--|
|               |                           | <b>277</b> Chaise<br>SECOND O<br>Height<br>73.00 in | e longue with<br>PTION<br><sup>Width</sup><br>112.00 in | Depth<br>165.00 in | Seats<br>2                                  | >                  | Category<br>CAT 10 | Code<br>282627710 | <  | 0    | >                          | Price       | +   |  |
|               |                           | 279 Chaise<br>SECOND O                              | e longue with<br>PTION                                  | right armres       |                                             | Category<br>CAT 15 | Code<br>282627714  | <                 | 0  | >    | Price                      | +           |     |  |
|               |                           | Height<br>73.00 in                                  | Width 112.00 in                                         | Depth<br>165.00 in | Seats<br>2                                  |                    | Category           | Code              |    | _    |                            | Price       |     |  |
|               |                           | 480 Corne<br>SECOND O                               | er seat with le<br>PTION                                | ft terminal        |                                             |                    |                    | 282627720         | <  | 0    | >                          | USD         | +   |  |
|               |                           | Height<br>73.00 in                                  | Width<br>230.00 in                                      | Depth<br>103.00 in | Seats<br>2                                  |                    | Category<br>CAT 25 | Code<br>282627724 | <  | 0    | >                          | Price       | +   |  |
| Pagina prezzi | e versio                  | ni 1 Corne                                          | r seat with rig                                         | ght terminal       |                                             |                    |                    |                   |    |      |                            |             |     |  |
|               |                           | Height<br>73.00 in                                  | Width<br>230.00 in                                      | Depth<br>103.00 in | Seats<br>2                                  |                    | Category<br>CAT 30 | Code<br>282627730 | <  | 0    | >                          | Price       | +   |  |
|               |                           | 005 Two-s                                           | width                                                   | Depth              | Seats                                       |                    | Category<br>CAT 35 | Code<br>282627734 | <  | 0    | >                          | Price       | +   |  |
|               | 73.00 in 189.00 in 103.00 |                                                     |                                                         |                    |                                             |                    | Category<br>CAT 40 | Code<br>282627740 | <  | 0    | >                          | Price       | +   |  |
|               |                           | Height<br>73.00 in                                  | Width<br>220.00 in                                      | Depth<br>103.00 in | Seats<br>3                                  |                    | Category<br>CAT 55 | Code<br>282627754 | <  | 0    | >                          | Price       | +   |  |
|               |                           | <b>010</b> Pouf                                     |                                                         | ٦                  |                                             |                    |                    |                   |    |      |                            |             |     |  |
|               |                           | Filtro ca                                           | ategorie                                                | CATE               | GORY: A                                     |                    | Þ                  | ADD               | 9% | +-== |                            | <b>0 US</b> | 5D^ |  |

#### 12:22 Mon 30 Mar

#### 52% 🔳 )

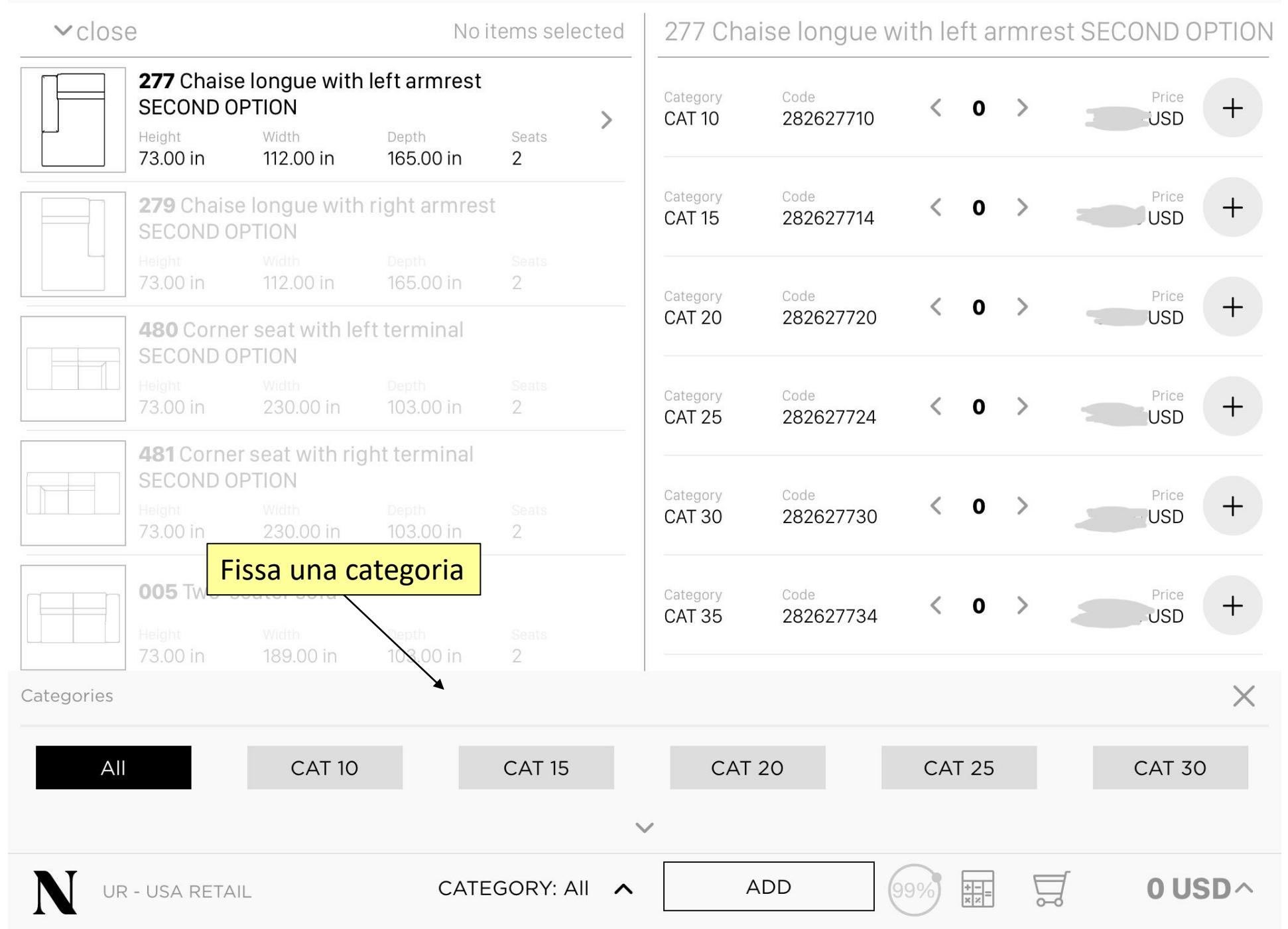

12:24 Mon 30 Mar

중 52% ■

| ∨clos | е                                                   |                                        | 3 Items •                                       | USD                      | CAT 30                                        | Sele                     | eziona | una       | a ver | sione             |              |     |
|-------|-----------------------------------------------------|----------------------------------------|-------------------------------------------------|--------------------------|-----------------------------------------------|--------------------------|--------|-----------|-------|-------------------|--------------|-----|
|       | <b>005</b> Two-seat<br>Code<br>282600530            | t <b>er sofa</b><br>Height<br>73.00 in | Width<br>189.00 in                              | Depth<br>103.00 in       | Seats<br>2                                    |                          | ,<br>, | 2         | >     |                   | Price        |     |
|       | <b>009</b> Three-se<br><sup>Code</sup><br>282600930 | ater sofa<br>Height<br>73.00 in        | Width<br>220.00 in                              | Depth<br>103.00 in       | Seats<br>3                                    | Scegli la                | quanti | tà        | >     |                   | Price        | +   |
|       | <b>010</b> Pouf<br><sup>Code</sup><br>282601030     | Height<br>38.00 in                     | Width<br>84.00 in                               | Depth<br>64.00 in        | Seats<br>O                                    |                          | <      | ( 1       | >     |                   | Price<br>USD |     |
|       | <b>016</b> Two-seat<br><sup>Code</sup><br>282601630 | er sofa with<br>Height<br>73.00 in     | left armrest<br><sup>Width</sup><br>162.00 in   | Depth<br>103.00 in       | Seats<br>2                                    |                          | <      | 0         | >     |                   | Price<br>USD | +   |
|       | <b>017</b> Two-seat<br><sup>Code</sup><br>282601730 | er sofa with I<br>Height<br>73.00 in   | right armrest<br><sup>Width</sup><br>162.00 in  | Depth<br>103.00 in       | Seats<br>2                                    |                          | <      | 0         | >     |                   | Price        | +   |
|       | <b>018</b> Three-sea<br>Code<br>282601830           | ater sofa wit<br>Height<br>73.00 in    | h left armrest<br><sup>Width</sup><br>191.00 in | Depth<br>103.00 in       | <mark>ggiungi</mark><br><sup>Seats</sup><br>3 | <mark>al carrello</mark> |        | App<br>ma | olica | sconti<br>prazion | o SD         | +   |
| N UF  | <b>019</b> Three-sea                                | ater sofa witl                         | h right armres<br>CATEGOR                       | st<br>Y: CAT 30 <b>^</b> |                                               | ADD                      | 99%    | + - ×     |       |                   | Price        | SD^ |

< back

## 2826 - Borghese

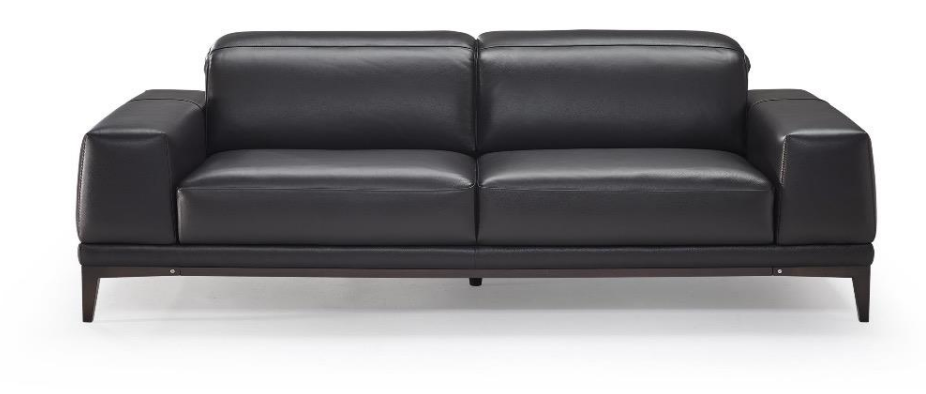

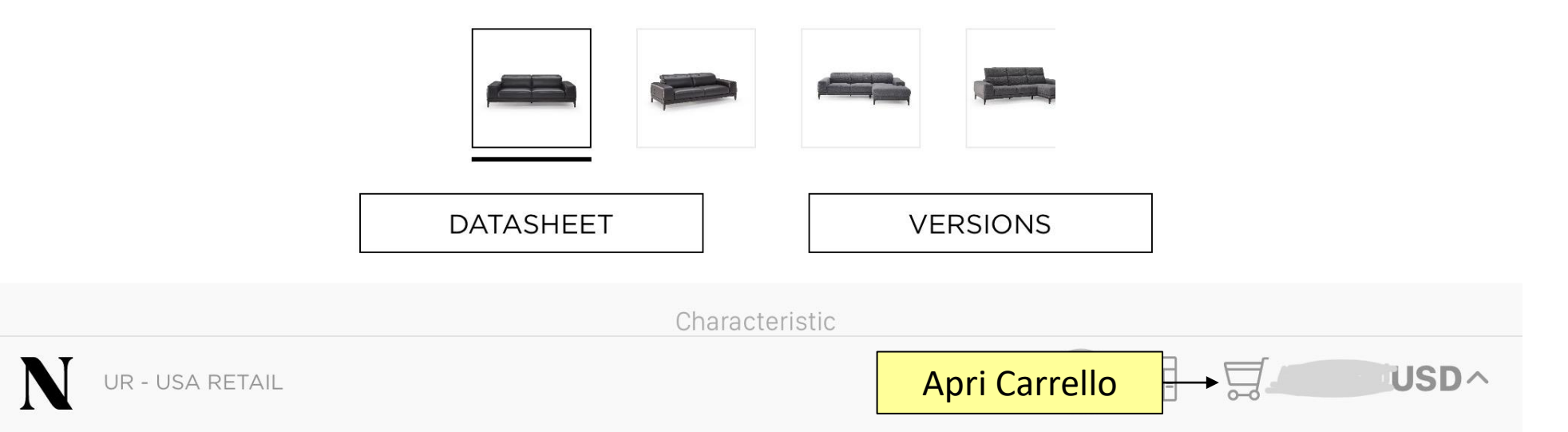

중 52% ■

ŝ

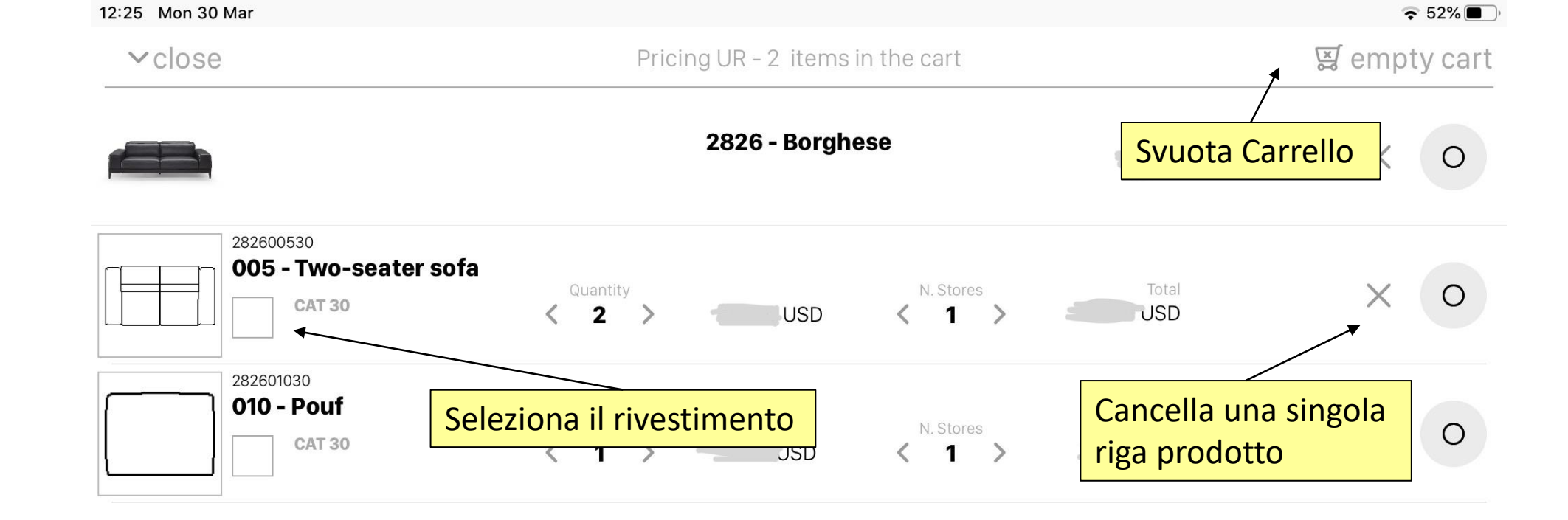

Pagina Carrello

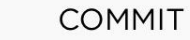

Ä

+-=

(99%

**USD**~

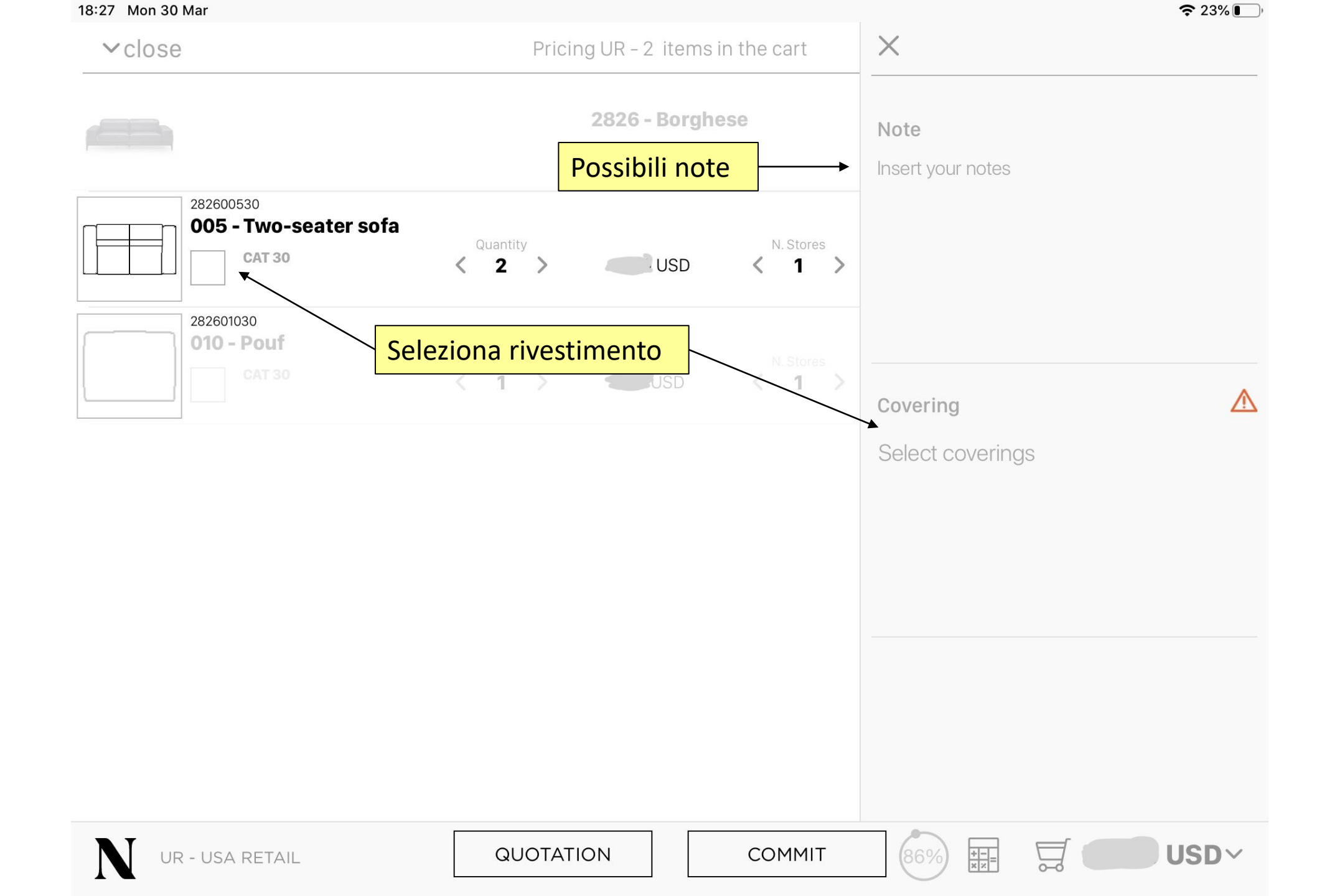

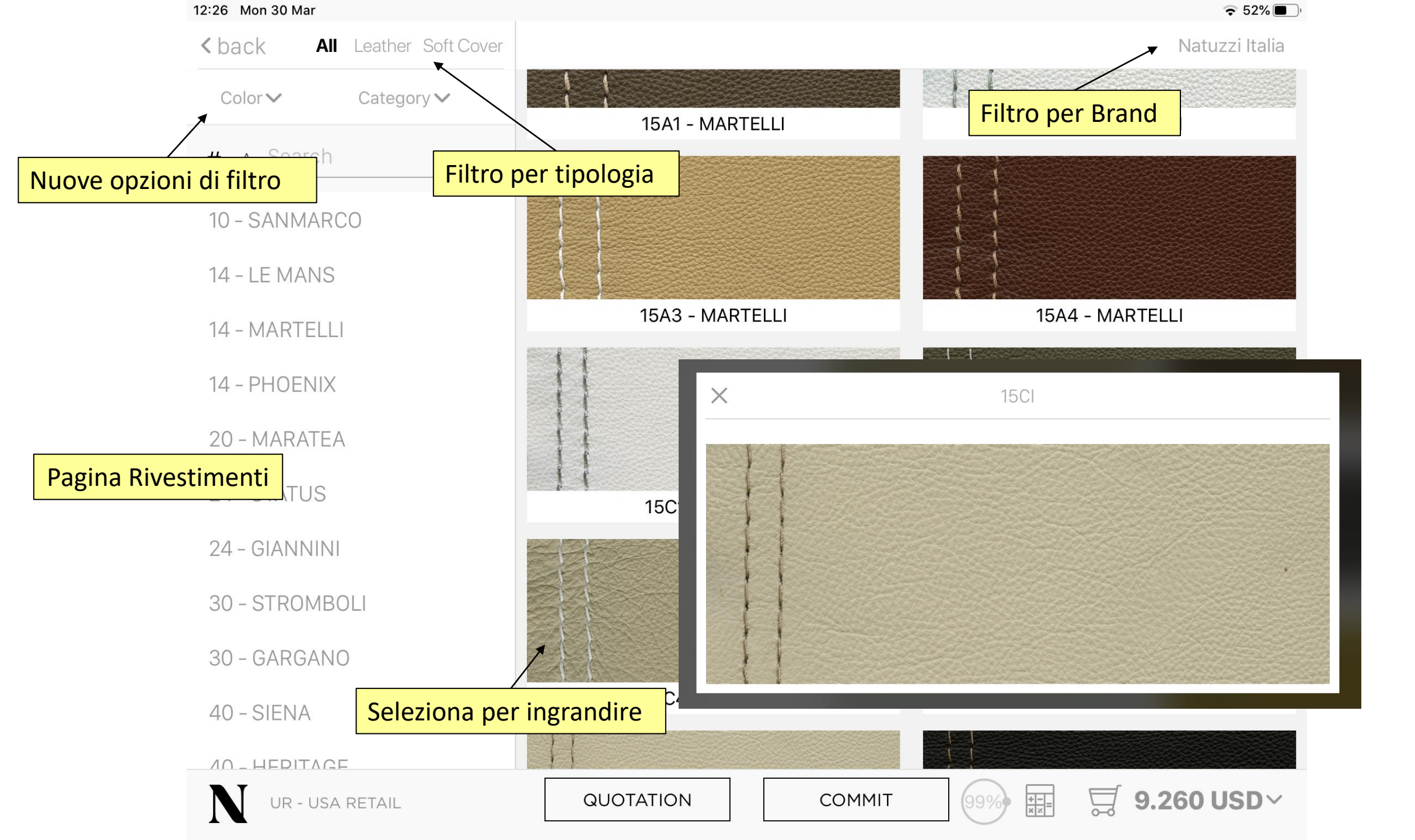

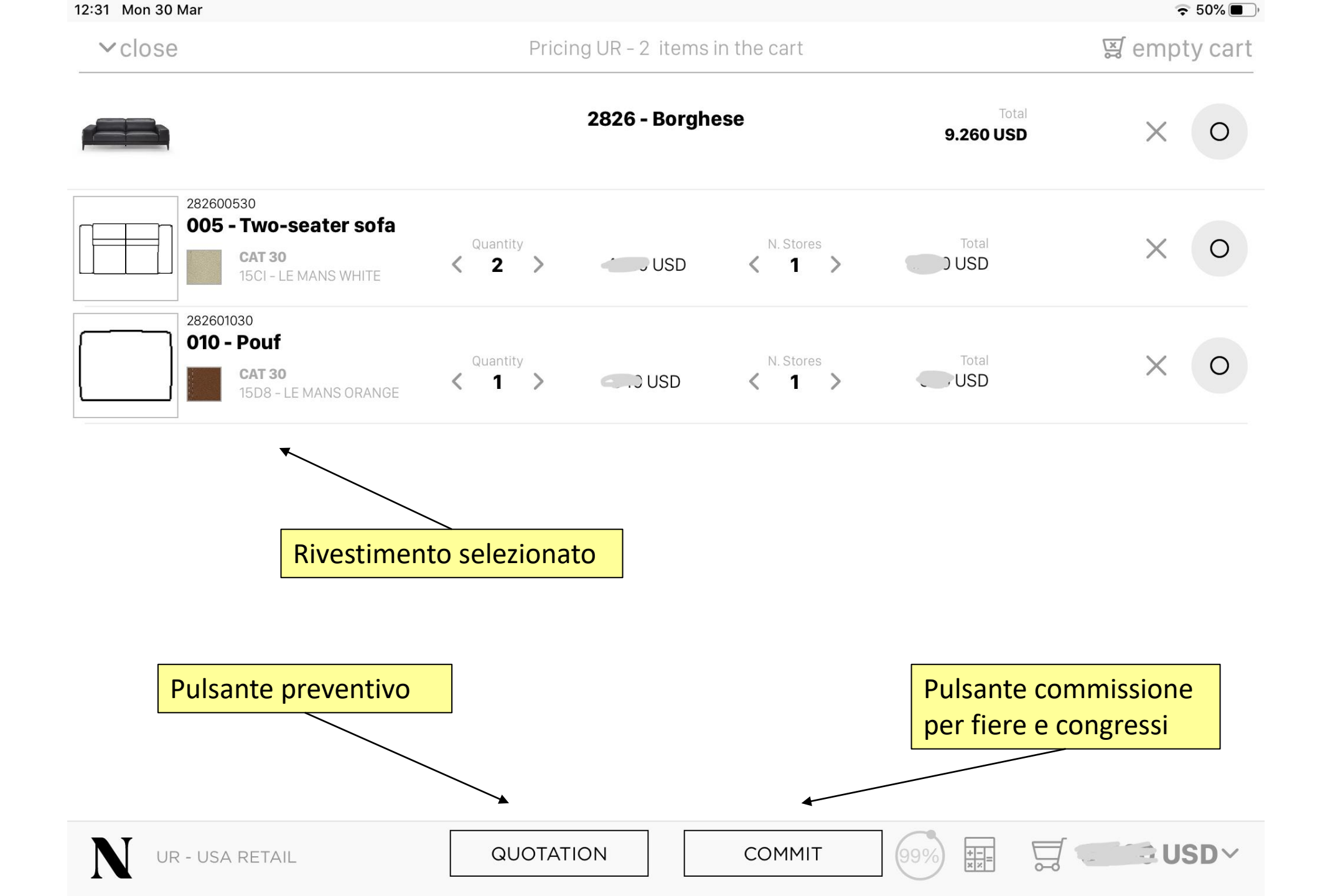

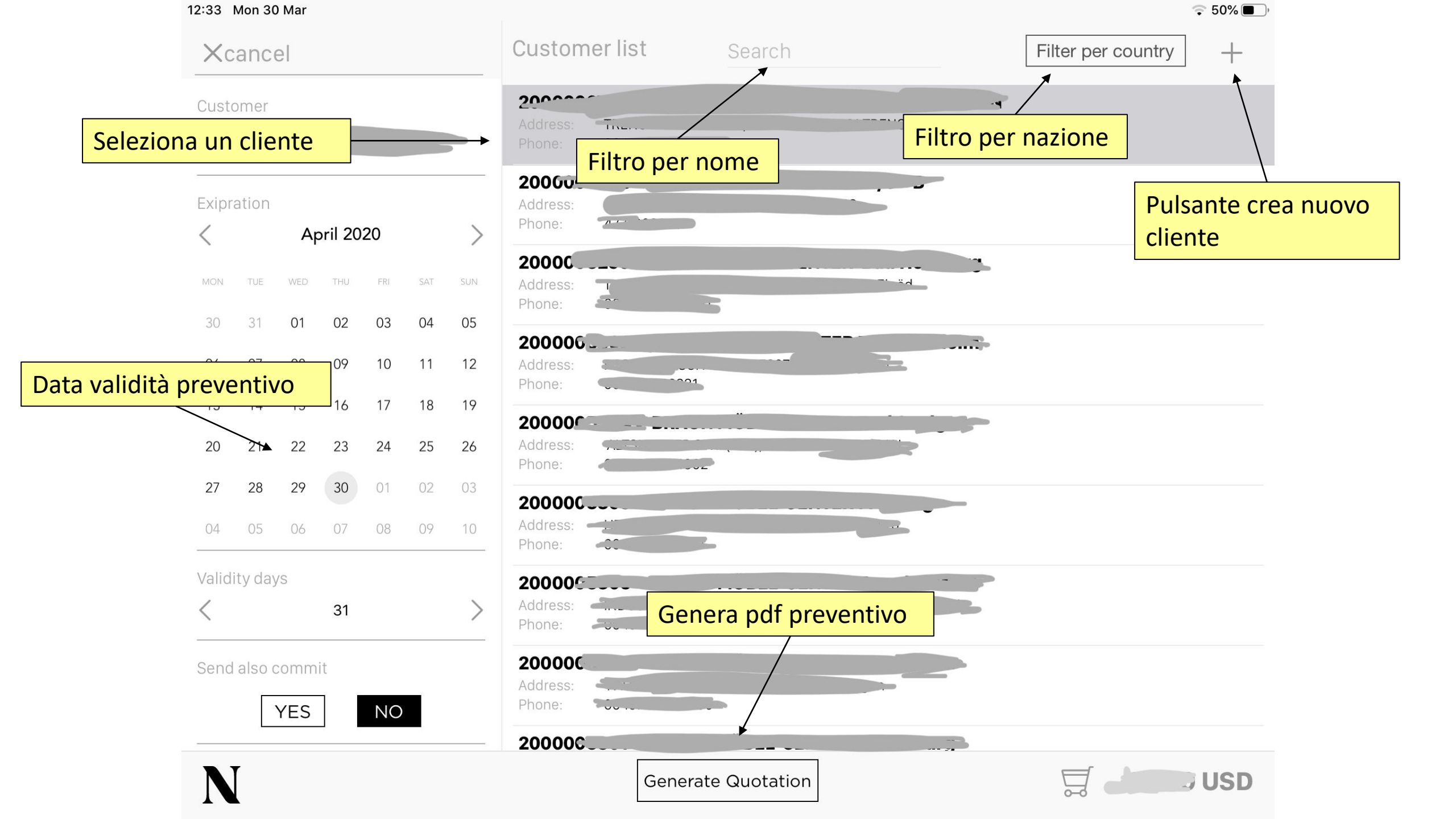

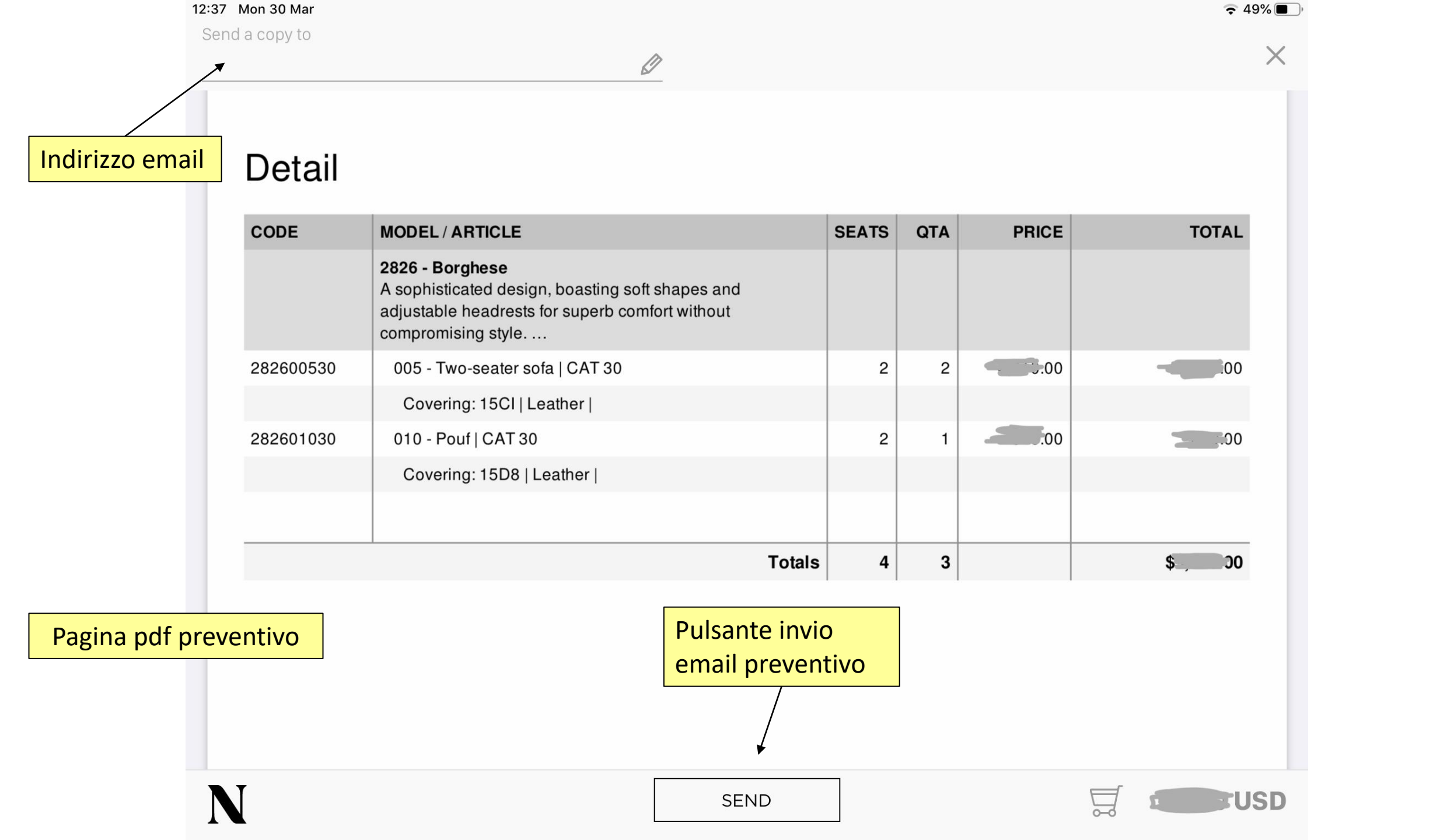

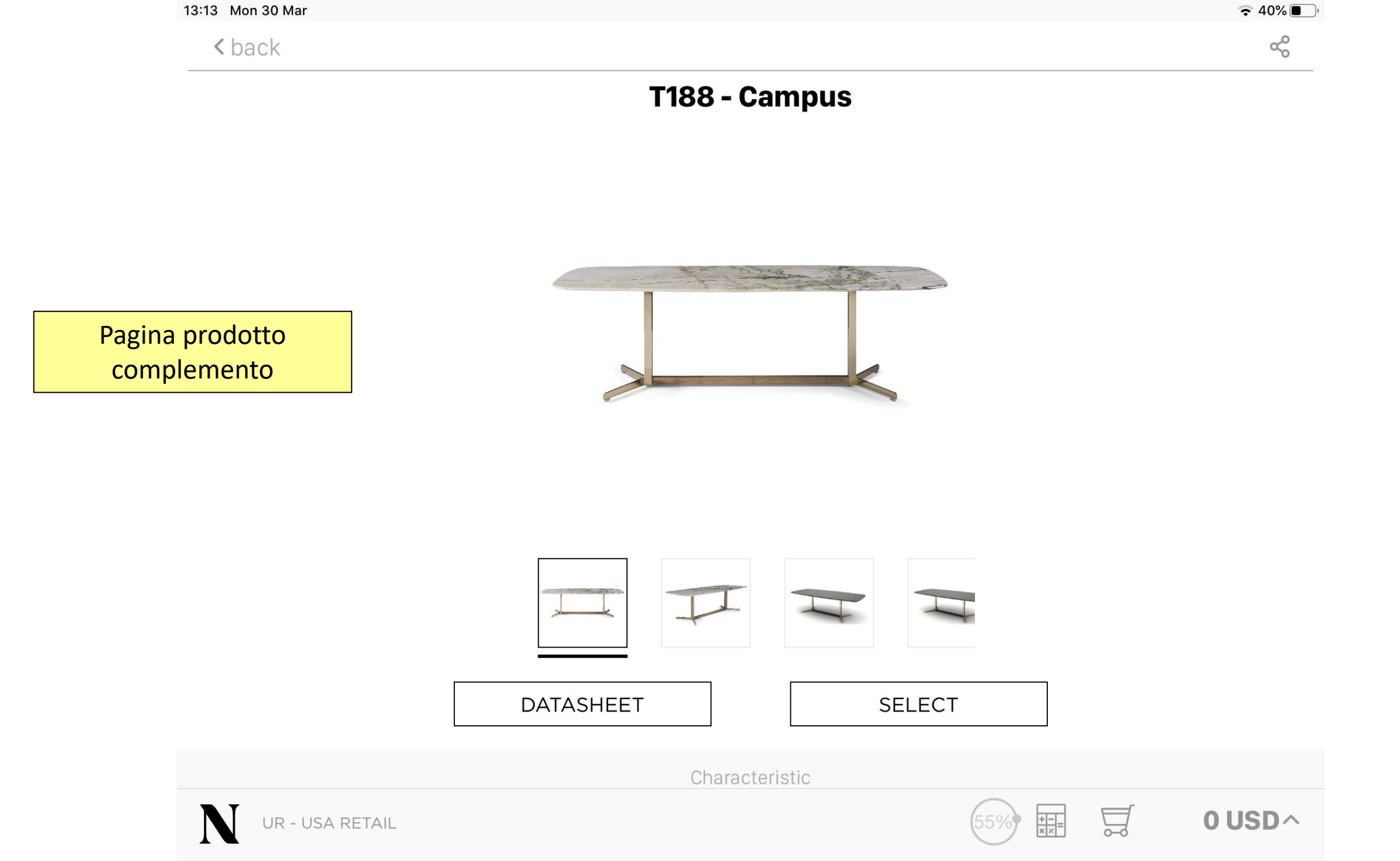

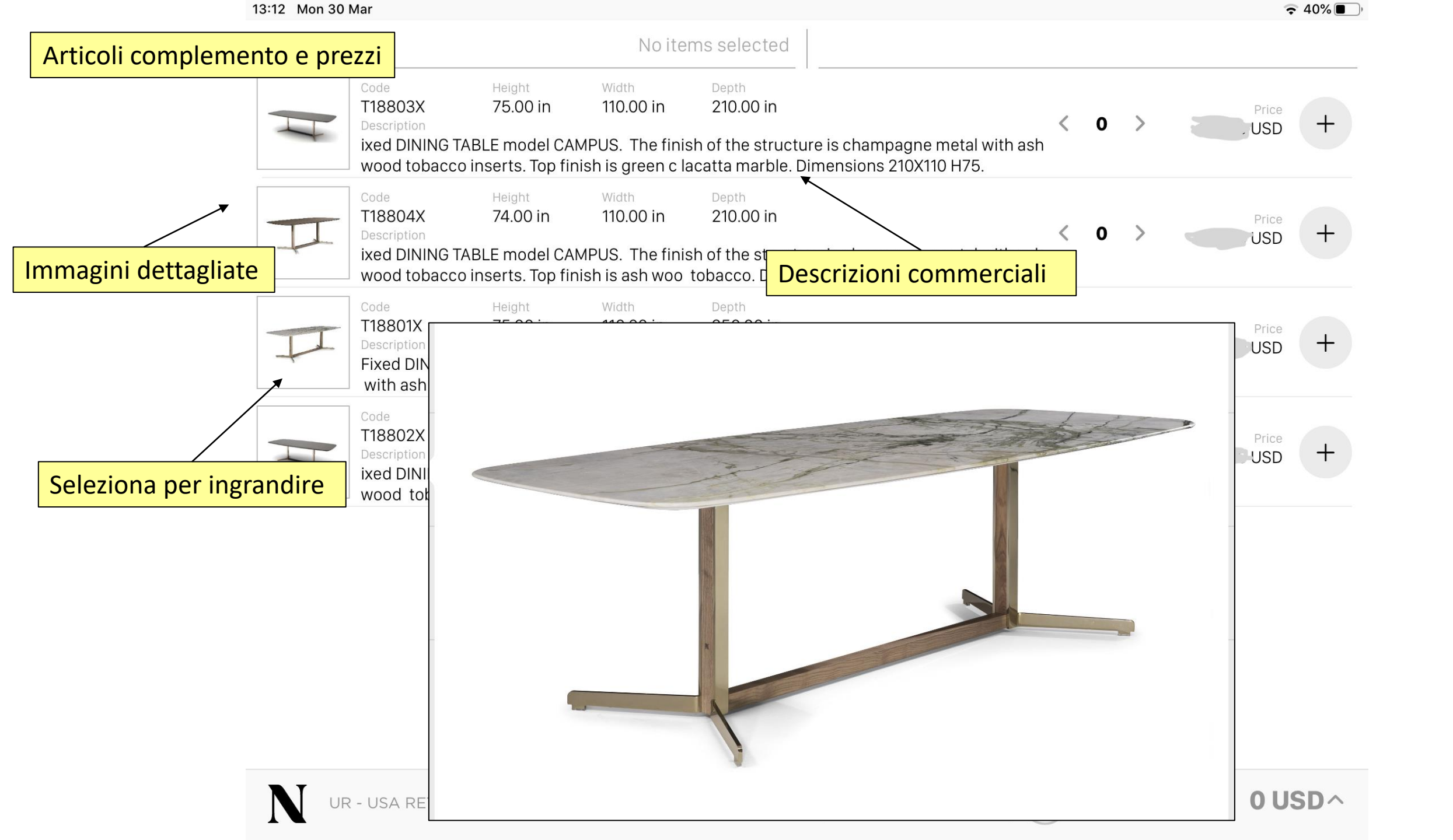

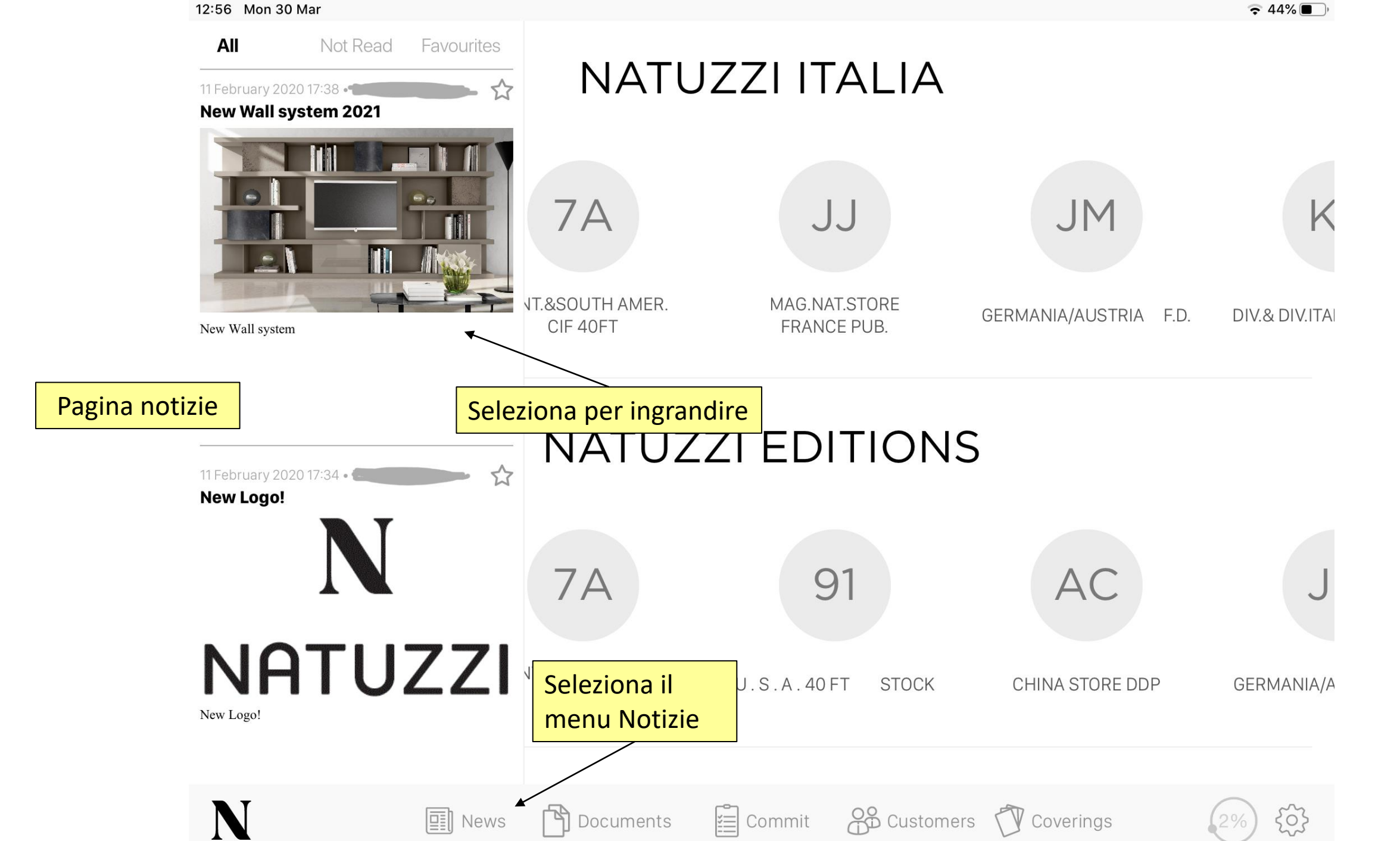

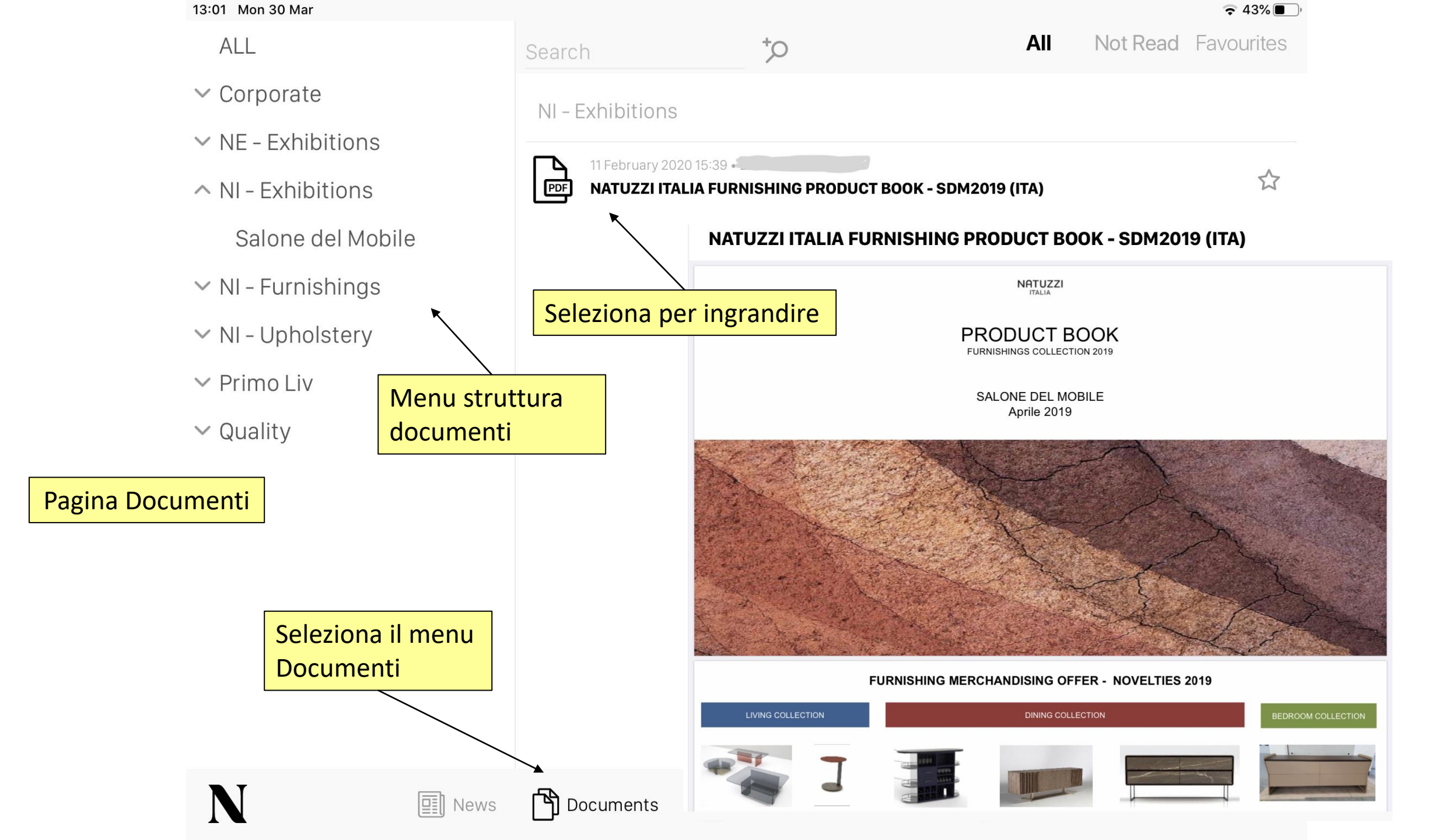

13:16 Mon 30 Mar

INFO

UPDATES

ADVANCED

Pagina impostazioni

Possibilità di cambiare il PIN

News

| Device ID                       | C0889FE4-D097-4E86-957D-C899AE | C 19%   | <b>e</b> 6' |
|---------------------------------|--------------------------------|---------|-------------|
| Last server synchronization     | 30/03/2                        | 20 12:  | 54          |
| File to download                | (                              | 6426    | >           |
| Show download file progress     | A                              | ctive   | >           |
| Commit still not sent           |                                |         | 0           |
| Application installed version   |                                | 1.0.    | 44          |
| Latest available application ve | ersion 1                       | .0.44   | >           |
| iOS version                     |                                | 13.     | 3.1         |
| Login with Touch Id             | Ina                            | ctive   | >           |
| Change PIN                      |                                |         | >           |
| Password expiration             | 11 M                           | ay 20   | 20          |
| Associated devices              |                                |         | >           |
| 🖺 Documents 📓 Commit            | Customers Coverings            | <u></u> | 3           |